## How to apply via **UNISONO** for Master program Chemistry

The application process consists of two steps:

- 1. Pre-enrollment (to get a login and a preliminary user profile in UNISONO)
- 2. Online application

## **Pre-enrollment**

1. Use the following link to access the website

https://unisono.uni-siegen.de/qisserver/pages/cs/sys/portal/hisinoneStartPage.faces?chco=y&noDBAction=y&init=y

If the link is not working you can access UNISONO via the main web page of the University of Siegen at <u>https://www.uni-siegen.de/start/</u>

On the upper right hand corner you can click the UNISONO tab.

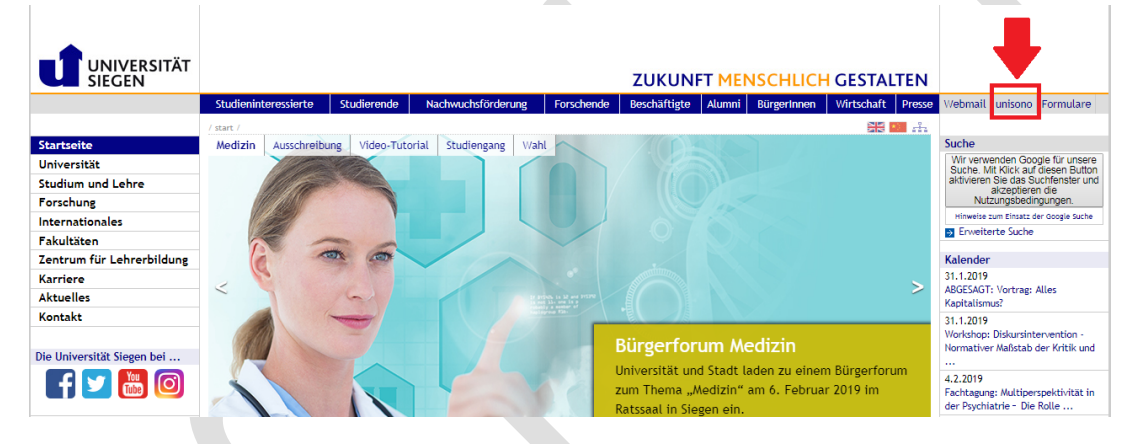

2. You can change the language of the system by clicking the language tab on the lower right hand side. Please DO NOT use any translation software to change the website into English.

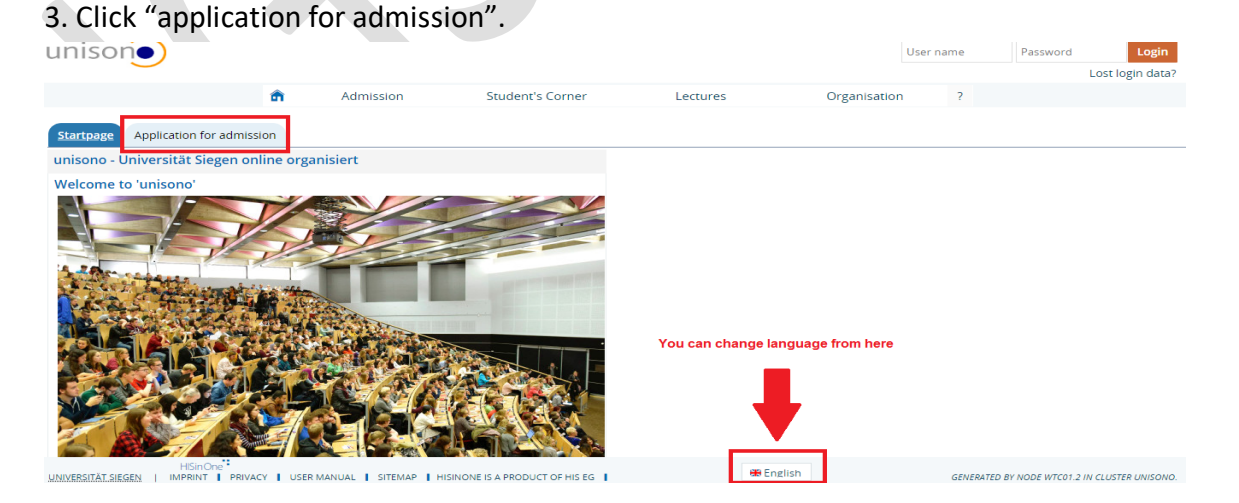

A guide through UNISONO | Compiled by Faria Afzal, igs.advisor@nt.uni-siegen.de | Approved by C. Engelhard 2019/02/14 | University of Siegen – Department of Chemistry and Biology

#### 4. Scroll down and click online pre-enrollment.

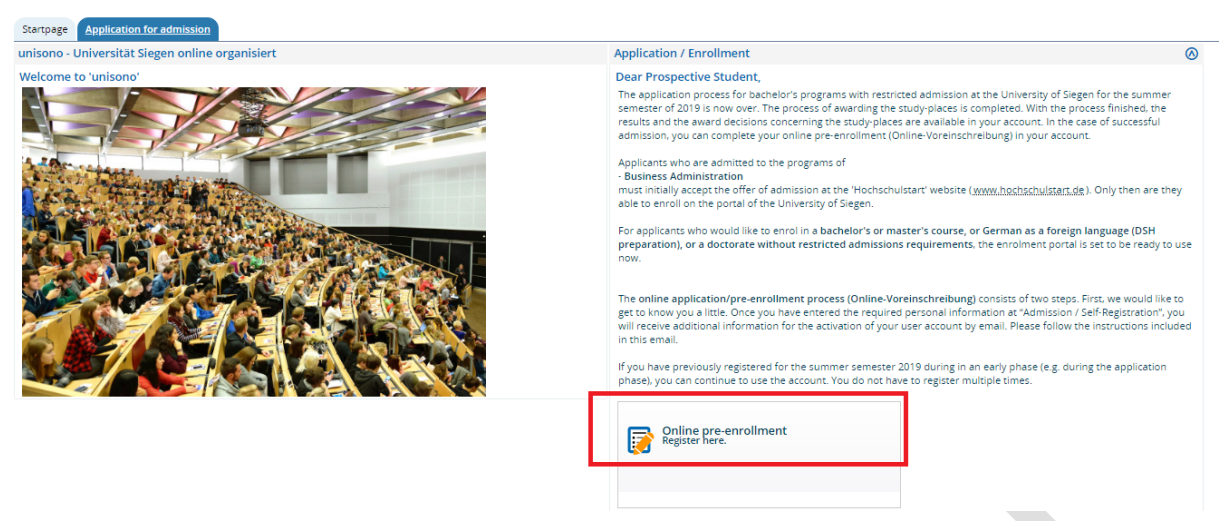

5. Fill in your personal details.

Please note that you are NOT required to fill in the listed applicant ID (BID) and BAN (see image below; only applies to other programs that work with hochschulstart.de).

#### \* Fields marked with asterisk are mandatory and must be completed.

| Data transfer from hochschulstart.de                                                                                                    |                                                                                                    |
|----------------------------------------------------------------------------------------------------|----------------------------------------------------------------------------------------------------|
| There are some bachelor's programs at our univer<br>programs you necessarily need an account at <u>hoci</u><br>hochschulstart.de". Then your person and contact<br>hochschulstart.de.                                                                                                    | sity which are administered by hochschulstart.de (List see "Help"). If you wish to apply for one of these bachelor's<br><u>ischulstart.de</u> . If you have already registered, enter your access data here and click "Import data from<br>data will be transferred. NON EU/EEA citizens and applicants for master's programs do not have to register at |
| Please note the data privacy policy regarding the privacy policy regarding the privacy policy policy regarding the privacy policy policy regarding the privacy policy policy regarding the privacy policy policy policy regarding the privacy policy policy | e transfer of data from hochschulstart.de.                                                                                                    |
| Applicant ID (BID)                                                                                                    |                                                                                                    |
|                                                                                                    |                                                                                                    |
| Applicant-authentic (BAN)                                                                                                    |                                                                                                    |
|                                                                                                    | → Import data from hochschulstart.de                                                                                                    |
| Personal details                                                                                                    |                                                                                                    |
| * Surname                                                                                                    |                                                                                                    |
| * First name                                                                                                    |                                                                                                    |
| * Gender                                                                                                    | ▼                                                                                                    |
| * Date of birth                                                                                                    | dd/mm/yyyy 🛱 🛈                                                                                                    |
| * Place of birth                                                                                                    |                                                                                                    |
| * Country of birth                                                                                                    | ▼                                                                                                    |
| * Nationality                                                                                                    | ▼                                                                                                    |
| 2. Nationality                                                                                                    | ▼                                                                                                    |
| Contact information                                                                                                    |                                                                                                    |
| Country                                                                                                    | Germany 👻                                                                                                    |
| Street and number or address addition                                                                                                    |                                                                                                    |
| * Street and number                                                                                                    |                                                                                                    |
|                                                                                                    |                                                                                                    |

6. Fill in the password. The password should have at least one special character. Please note that you need this password to access your application in the future.

A guide through UNISONO | Compiled by Faria Afzal, igs.advisor@nt.uni-siegen.de | Approved by C. Engelhard 2019/02/14 | University of Siegen – Department of Chemistry and Biology

Note: if there is an error, the page will refresh itself with marked errors. After correcting the error, double check the information again before clicking "register".

| Password                                                                                                    |                                                            |                                   |
|----------------------------------------------------------------------------------------------------|------------------------------------------------------------|-----------------------------------|
| Your password must have at least 6 character                                                                             | rs, and must include at least one special character.       |                                   |
| * Password                                                                                                    |                                                            |                                   |
| * Retype Password                                                                                                    |                                                            |                                   |
| 1 Please type in the response to the question b                                                                          | elow. This is for spam defence, please understand.         |                                   |
| Security Question                                                                                                    | Please deduct 17 from 6.                                   |                                   |
| * Response to the security question                                                                                      | 11 ①                                                       |                                   |
| * I have read and accept the Privacy Policy<br>mentioned above.                                                          |                                                            |                                   |
|                                                                                                    | Register                                                   |                                   |
| 8. Verify your <mark>e-mail</mark> .                                                                                     |                                                            |                                   |
| â                                                                                                    | Admission <u>Student's Corner</u>                          | Lectures Organisation             |
| You are here: Home > Student's Corner                                                                                    |                                                            |                                   |
| <ul> <li>Thank you for registering.</li> <li>We have just sent an e-mail. Please for username for your login.</li> </ul> | ollow the included instruction to activate your user accou | int. Please use the also included |
| → verify your E-Mail                                                                                                    |                                                            |                                   |

9. An e-mail will be sent to the address you have provided. The e-mail will be sent from unisono@zv.uni-siegen.de

If you have not received an e-mail check the spam or junk folder. If you are using any e-mail blocking software you need to disable this or provide an alternative e-mail address without this function.

unisono@zv.uni-siegen.de Online Application: Self-Registration Welcome Name we hav...

The e-mail looks like the following. It will contain an auto generated user name. Click the link to proceed.

we have reserved the following user data:

username: Clic password: your chosen password

cd

Click the link below and use this user name and password

Please confirm your e-mail address with the following link:

WEB LINK WILL BE DISPLAYED HERE

If your e-mail program does not display a direct link, please copy the complete line into your browsers address bar.

Alternatively you could select the menu item 'E-Mail Verification' and type in the following activation code:

This e-mail was generated automatically, please do not reply.

A guide through UNISONO | Compiled by Faria Afzal, igs.advisor@nt.uni-siegen.de | Approved by C. Engelhard 2019/02/14 | University of Siegen – Department of Chemistry and Biology

10. Use the user name from the e-mail and your selected password to log in. For future login you can use the login column on the upper right hand side.

| unison                 |                           |                        |                                   | For Future I<br>you can us | logins e this       |                      | Login<br>Lost login data? |
|------------------------|---------------------------|------------------------|-----------------------------------|----------------------------|---------------------|----------------------|---------------------------|
|                        | â                         | Admission              | Student's Corner                  | Lectures                   | Organisation        | ?                    |                           |
| You are here: Home > S | tudent's Corner           |                        |                                   |                            |                     |                      |                           |
| Your verifica          | tion has been successful. |                        |                                   |                            | Information         |                      |                           |
| Please sign i          | n with the username (not  | with your e-mail-addre | ss) you have received by e-mail a | nd your password.          | Welcome             |                      |                           |
|                        | User name                 |                        |                                   |                            | Your chosen account | information was mail | ed to you.                |
| Password               |                           |                        |                                   |                            |                     |                      |                           |
|                        | L                         | ogin                   |                                   |                            |                     |                      |                           |

Congratulations! You have successfully pre-registered. Now continue on the next page with your application.

## Application

After successfully completing the "Pre-enrollment" part you can start the application process.

You will need to upload your diploma, transcripts of records, CV and language certificate. While uploading the documents please note that only upload PDF files and make sure the file name is correct.

For the application process please login to UNISONO.

#### 1. Click the Pre-enrollment.

|                                                                                                    | â l                | ectures | Organisation | User information                                         | Bookmarks            |
|----------------------------------------------------------------------------------------------------|--------------------|---------|--------------|----------------------------------------------------------|----------------------|
| Information for Enrollment                                                                                                    |                    |         | 8            | Application Status                                       |                      |
| Dear prospective students,<br>Here you will find all relevant informatio                                                                                      | on about enrollm   | ent:    |              | Application Status<br>Here you can look at the status of | your applications.   |
| Information about Enrollm                                                                                                    | ent                |         |              | View application statu                                   | s                    |
| Online Application/Pre-Enrollment                                                                                                    | t                  |         | 0            |                                                          |                      |
| Online Application/Pre-Enrollment<br>Pre-Enrollment<br>Here you can pre-enroll for a<br>studyplace, change your applica<br>see the result of your application | t<br>tion or<br>n. |         |              | You can check the status of yo                           | our application here |

A guide through UNISONO | Compiled by Faria Afzal, igs.advisor@nt.uni-siegen.de | Approved by C. Engelhard 2019/02/14 | University of Siegen – Department of Chemistry and Biology

2. You should click "yes" because otherwise you will not be notified about any of the changes in your application via e-mail. If you select no, you can still access the application.

| unison search                                                                                                    |                             |
|----------------------------------------------------------------------------------------------------|-----------------------------|
| <b>a</b> <u>Lectures</u>                                                                                                    | Organisation                |
| You are here: <u>Home</u> > <u>Lectures</u> > <u>Online Application</u>                                                                                                    |                             |
| Enable Email notifications?                                                                                                    | () Help                     |
| Would you like to be informed via email about status changes concerning yo                                                                                                    | ur application?             |
| Yes, enable Email notifications No                                                                                                    |                             |
| 3. Select the term/semester when you want to start.                                                                                                    |                             |
|                                                                                                    |                             |
| You are here: Home > Lectures > Online Application                                                                                                    |                             |
| You are here: Home > Lectures > Online Application Semester of Application                                                                                                    |                             |
| You are here: Home > Lectures > Online Application  Semester of Application  Please select your preferred application semester At the moment it is possible to apply for different semesters. Pl which you wish to begin your studies. | ease select the semester in |

Click the semester for when you want to start. Winter semester 2019/20

4. Click "add application". If you need application number for scholarships or some other official purpose it is mentioned on the right hand side.

| Applications in preparation                                                                                                    | Semester of Application                                                                                                    |
|----------------------------------------------------------------------------------------------------|----------------------------------------------------------------------------------------------------|
| 1 To apply/ pre- enroll for one or further study program/-s please add a request.                                                                  | Wintersemester 2019/20 👻                                                                                                    |
| Note: If you have already accepted an offer of admission, you cannot submit neither another application nor another request<br>for pre-enrollment. | Personal Details                                                                                                    |
| In case that you still intend to do this, please contact your advisor in the registrar's office                                                    | Applicant No.:                                                                                                    |
| add an application                                                                                                    | → Edit.address  → Edit.e:mail  E-Mail Notifications enabled  Alianoli (1)  Alianoli (1)  Alianoli |
|                                                                                                    | No telephone number specified<br><u>Edit.phone.number</u>                                                                                                    |

A guide through UNISONO | Compiled by Faria Afzal, igs.advisor@nt.uni-siegen.de | Approved by C. Engelhard 2019/02/14 | University of Siegen – Department of Chemistry and Biology

#### 5. Select "Chemistry" as subject. The rest of the options are prefilled so you can click next.

| Privacy s                                                    | statement                                                                                                    |                                |                                                     |
|--------------------------------------------------------------|----------------------------------------------------------------------------------------------------|--------------------------------|-----------------------------------------------------|
| Incomplet<br>Applicatio<br>In order t<br>yet submi<br>first. | ete and not yet submitted applications will be saved for the time being so that you can continue your<br>ons will be deleted immediately after the admission procedure was carried out.<br>to support applicants filling out their applications requests, responsible officials are also able to look<br>nitted applications. Access to the documents for persons in charge is only possible, when you contact | applica<br>into inc<br>the reg | tion later.<br>complete and not<br>;istrar's office |
| Your cou                                                     | urse of choice                                                                                                    |                                |                                                     |
| () Onc<br>sele                                               | ce you have selected a complete course of study, you can continue with "Next". Further forms that a<br>ection will appear automatically.                                                                                                    | re relate                      | ed to your                                          |
|                                                              | * Degree Master                                                                                                    | ~                              | 0                                                   |
|                                                              | * Subject Please select                                                                                                    | •                              | 0                                                   |
| Novt                                                         |                                                                                                    |                                |                                                     |

6. Selecting "NO" for either one or all the following options will not affect the outcome of you admission application.

| our        | university background                                                                                                    |                                                                                                    |
|------------|----------------------------------------------------------------------------------------------------|----------------------------------------------------------------------------------------------------|
| _          | university background                                                                                                    |                                                                                                    |
| 0          | Please specify the number of semesters<br>university. Your studies are considered a                                                                                                    | you have studied at <b>German universitie</b> s and if you have already completed studies at a <b>German</b><br>as completed only if a diploma is available before the end of the application period.                                                                                                    |
|            | * Semesters studied so far                                                                                                    | 0                                                                                                    |
|            | * Studies completed?                                                                                                    |                                                                                                    |
|            |                                                                                                    | Ves 🕦                                                                                                    |
|            |                                                                                                    | No                                                                                                    |
| ocat       | tional training                                                                                                    |                                                                                                    |
| 0          | Have you already completed a vocational                                                                                                    | l training in Germany? If so, then please specify. If not please go on with service completed.                                                                                                    |
|            | * Vocational training completed?                                                                                                    |                                                                                                    |
|            |                                                                                                    | Var                                                                                                    |
|            |                                                                                                    |                                                                                                    |
|            |                                                                                                    | No                                                                                                    |
| ervi       | ce completed?                                                                                                    | © No                                                                                                    |
| ervi<br>() | ce completed?<br>Please specify if you have completed a se<br>preferred over other applicants who wou<br>Please note that if your answer is no to o                                                                   | No<br>ervice (for example a military service, a civilian service, a European Voluntary Service). If so, you are<br>ald be ranked equally (e.g. with regard to grade or waiting time), but haven't completed a service.<br>one or all of the above questions, it will not effect the outcome of your admission.                                   |
| ervi<br>1  | ce completed?<br>Please specify if you have completed a se<br>preferred over other applicants who wou<br>Please note that if your answer is no to o<br>Have you already completed military or<br>alternative service? | No<br>ervice (for example a military service, a civilian service, a European Voluntary Service). If so, you are<br>ild be ranked equally (e.g. with regard to grade or waiting time), but haven't completed a service.<br>ne or all of the above questions, it will not effect the outcome of your admission.                                    |
| ervi       | ce completed?<br>Please specify if you have completed a se<br>preferred over other applicants who wou<br>Please note that if your answer is no to o<br>Have you already completed military or<br>alternative service? | <ul> <li>No</li> <li>Provide (for example a military service, a civilian service, a European Voluntary Service). If so, you are all be ranked equally (e.g. with regard to grade or waiting time), but haven't completed a service. Ine or all of the above questions, it will not effect the outcome of your admission.</li> <li>Yes</li> </ul> |

7. If you have not finished your B.Sc. at the time of application please provide a tentative date.

Carefully, convert your grades into the German grading system. To convert your grade please use the formula

$$German Grades = 1 + 3 \left( \frac{Maximum marks - your marks}{maximum marks - minimum marks} \right)$$

For Example: If you got 87 marks out of 100 and the passing marks are 40 then

German Grades =  $1 + 3 \left(\frac{100 - 87}{100 - 40}\right)$ 

**German grade = 1.65.** Enter this result in the box "translation to German grade equivalent" (see image below).

A guide through UNISONO | Compiled by Faria Afzal, igs.advisor@nt.uni-siegen.de | Approved by C. Engelhard 2019/02/14 | University of Siegen – Department of Chemistry and Biology

If you have not received your degree till now you can mention this in the **remarks** section.

Upload the certificates with the correct file name. If the name is Max Dani then the file name is BScertificate\_Max\_Dani and for the transcripts use the file name Transcript\_Max\_Dani.

| Please note all your passed Bachelor studies                                       | : Physics, Chemistry or Engineering                                                                               |           |
|------------------------------------------------------------------------------------|----------------------------------------------------------------------------------------------------|-----------|
| Date you started your B.Sc. and when yo                                            | ou finished                                                                                                    |           |
| Period                                                                             |                                                                                                    |           |
| * from                                                                             | 12                                                                                                    |           |
| * to                                                                               | 122                                                                                                    |           |
| * I niversity                                                                      |                                                                                                    |           |
|                                                                                    |                                                                                                    |           |
| * Address of the university                                                        |                                                                                                    |           |
|                                                                                    |                                                                                                    |           |
|                                                                                    |                                                                                                    |           |
|                                                                                    |                                                                                                    |           |
|                                                                                    | 1                                                                                                    |           |
| * Subject (i.e. Physics, Chemistry or                                              |                                                                                                    |           |
| Engineering)                                                                       |                                                                                                    |           |
| * Graduation (i.e. Bachelor)                                                       |                                                                                                    |           |
| Please provide your grade in German sca<br>min. grade to pass and the max. grade p | ale as follows: 1+3(Pmax-P) / (Pmax-Pmin), where P, Pmin and Pmax denote your original g<br>ossible, respectivly. | rade, the |
| * Translation to german grade equivalent                                           |                                                                                                    |           |
| * Grade in your system                                                             |                                                                                                    |           |
| highest/best possible grade in your sys                                            | stem.                                                                                                    |           |
| * Best possible grade in your system                                               |                                                                                                    |           |
| lowest/worst possible grade in your sy                                             | stem.                                                                                                    |           |
| * Lowest possible grade to pass in your                                            |                                                                                                    |           |
| system                                                                             |                                                                                                    |           |
| the transcripts of Record and click next.                                          | al_surname (only pdf, maximum size SMB). If you have not received your final degree you o                         | can uploa |
| Certificate Bachelor Degree (if available)                                         | Choose File No file chosen                                                                                        |           |
| No documents found.                                                                |                                                                                                    |           |
| Please name your file: Transcript_initial_s                                        | urname (only pdf, maximum size 5MB)                                                                               |           |
| * Transcript of Records Bachelor                                                   | Choose File No file chosen                                                                                        |           |
|                                                                                    |                                                                                                    |           |
| Remarks •                                                                          |                                                                                                    |           |
| Back Next                                                                          | •                                                                                                    |           |
|                                                                                    |                                                                                                    |           |

# A guide through UNISONO | Compiled by Faria Afzal, igs.advisor@nt.uni-siegen.de | Approved by C. Engelhard 2019/02/14 | University of Siegen – Department of Chemistry and Biology

#### 8. Upload your language certificate.

| 3. Request: M.Sc. Chemistry                                                                                                  | K Go to overview                                                                                                    |
|----------------------------------------------------------------------------------------------------|----------------------------------------------------------------------------------------------------|
| English Language Skills (M.Sc. Chemis                                                                                        | try 1. FS)                                                                                                    |
| Prerequisite for application: English as a n<br>(internet-based); or CAE level C; or IELTS gr<br>of Reference for Languages) | ative language; or TOEFL (Code No. 8429) 533 (paper-based), 200 (computer-based), 72<br>ade 6 or equivalent; or English on level B2 of the CEFR (Common European Framework |
| * Type of certificate<br>* Certified Result                                                                                  | •                                                                                                    |
| Back Next 3. Request: M.Sc. Chemistry                                                                                        | ✓ <u>Go to overview</u>                                                                                                    |
| English Language Skills (M.Sc. Cher                                                                                          | nistry 1. FS)                                                                                                    |
| Please name your file: Englishcerti<br>Certificate (if available                                                             | ficate_initial_surname (only pdf, maximum size 5MB) Choose File No file chosen                                                                                             |
| 1 No documents found.                                                                                                    |                                                                                                    |
| Back Next                                                                                                    |                                                                                                    |

9. Upload your CV. There is no specification regarding the format of the CV. Make sure you upload the CV as single PDF file with the correct file name.

| 3. Request: M.Sc. Chemistry                                                                        | K Go to overview |
|----------------------------------------------------------------------------------------------------|------------------|
| Personal data (M.Sc. Chemistry 1. FS)                                                              |                  |
| only pdf, maximum size 5MB                                                                         |                  |
| Please name your file: CV_initial_surname     Curriculim Vitae (CV)     Choose File No file chosen |                  |
| 1 No documents found.                                                                              |                  |
| Back Next                                                                                          |                  |

A guide through UNISONO | Compiled by Faria Afzal, igs.advisor@nt.uni-siegen.de | Approved by C. Engelhard 2019/02/14 | University of Siegen – Department of Chemistry and Biology

10. While you will study all major chemistry subjects in the first semester of the program, you have to specify upon application two chemistry areas in which you would like to specialize in (elective course I and II). Please consider your future interests also based on your previous education at the undergraduate level.

| 3. Request: M.Sc. Chemistry                                                                                                    | K Go to overview                   |
|----------------------------------------------------------------------------------------------------|------------------------------------|
| Elective course (M.Sc. Chemistry 1. FS)                                                                                                    |                                    |
| Please indicate your anticipated/prospective elective courses. <b>Important note</b> : The subject of ele with the one of elective course II. | ctive course l cannot be identical |
| * Elective course I<br>* Elective course II                                                                                                   | •                                  |
| Back Next                                                                                                    |                                    |

11. Please provide names of independent scientists, which may serve as a reference. Please select the individuals very carefully, because the reference contact might be used to verify your credentials.

| eferences (M.Sc. Nanoscience and Nan             | otechnology 1. FS)                                                                               |  |  |  |
|--------------------------------------------------|--------------------------------------------------------------------------------------------------|--|--|--|
| In the case of inconclusive applications, letter | rs of reference may be requested. Please give names of two references (including contact informa |  |  |  |
| who could provide a letter of recommendation     | n.                                                                                               |  |  |  |
|                                                  |                                                                                                  |  |  |  |
| first reference                                  |                                                                                                  |  |  |  |
| -<br>-                                           |                                                                                                  |  |  |  |
| * Name                                           |                                                                                                  |  |  |  |
| * Institution                                    |                                                                                                  |  |  |  |
|                                                  |                                                                                                  |  |  |  |
| * Phone                                          |                                                                                                  |  |  |  |
| (preferably institutional e-mail address)        |                                                                                                  |  |  |  |
| * E-Mail                                         |                                                                                                  |  |  |  |
|                                                  |                                                                                                  |  |  |  |
| second reference                                 |                                                                                                  |  |  |  |
| * Name                                           |                                                                                                  |  |  |  |
| * Institution                                    |                                                                                                  |  |  |  |
| instation                                        |                                                                                                  |  |  |  |
| * Phone                                          |                                                                                                  |  |  |  |
| (preferably institutional e-mail address)        |                                                                                                  |  |  |  |
|                                                  |                                                                                                  |  |  |  |
| * E-Mail                                         |                                                                                                  |  |  |  |
| Pack Next                                        |                                                                                                  |  |  |  |
| JACK INEXC                                       |                                                                                                  |  |  |  |
|                                                  |                                                                                                  |  |  |  |
|                                                  |                                                                                                  |  |  |  |
|                                                  |                                                                                                  |  |  |  |
|                                                  |                                                                                                  |  |  |  |
|                                                  |                                                                                                  |  |  |  |
|                                                  |                                                                                                  |  |  |  |
|                                                  |                                                                                                  |  |  |  |

A guide through UNISONO | Compiled by Faria Afzal, igs.advisor@nt.uni-siegen.de | Approved by C. Engelhard 2019/02/14 | University of Siegen – Department of Chemistry and Biology

12. In case you have not attended any of the following courses you can add 0 (zero). This will not affect the outcome of you admission application.

| Laboratory courses (M.Sc. Chemistry 1. FS)                                                                                                    |  |
|----------------------------------------------------------------------------------------------------|--|
| Please indicate the overall number of hours that you have actively participated by your own hands in laboratory courses. For comparison, a representative lab course in a major subject may have 9 semester hours for 15 weeks, which results a total of 135 h of the lab course. |  |
| 1 Nr. of hours                                                                                                    |  |
| * Analytical Chemistry                                                                                                    |  |
| 1 Nr. of hours                                                                                                    |  |
| * Building Chemistry                                                                                                    |  |
| 1 Nr. of hours                                                                                                    |  |
| * Inorganic Chemistry                                                                                                    |  |
| 1 Nr. of hours                                                                                                    |  |
| * Macromolecular Chemistry                                                                                                    |  |
| 1 Nr. of hours                                                                                                    |  |
| * Organic Chemistry                                                                                                    |  |
| 1 Nr. of hours                                                                                                    |  |
| * Physical Chemistry                                                                                                    |  |
| Back Next                                                                                                    |  |

#### 13. A summary of you application will appear. Double check all the information provided.

| Your Application Request - Application         | K Go to overview |
|------------------------------------------------|------------------|
| 1 Check your data before submitting.           |                  |
| 1 The application is possible to Apr 30, 2019. |                  |
| Your course of choice                          |                  |
| Program of study (subject) M.Sc. Chemistry     |                  |
| Begin term of study submitted 1                |                  |
| Requestsubject status in preparation           |                  |
| Type of Admission access restriction           |                  |
| Your university background                     |                  |
| 14. Check the box and click submit.            |                  |
| Organic Chemistry                              |                  |

| 1 Nr. of hours                                       |      |
|------------------------------------------------------|------|
| Physical Chemistry                                   |      |
| Confirm statements and submit application req        | uest |
| I hereby confirm that the data entered is correctly. |      |
| Back Submit request                                  |      |

A guide through UNISONO | Compiled by Faria Afzal, igs.advisor@nt.uni-siegen.de | Approved by C. Engelhard 2019/02/14 | University of Siegen – Department of Chemistry and Biology

After clicking submit the following page will appear. Your application status should be "received". You can edit or cancel your request at this point.

| Submitted applications                                                                                                    |                                                                                                    | () Help                                                                                                    |  |  |  |
|----------------------------------------------------------------------------------------------------|----------------------------------------------------------------------------------------------------|----------------------------------------------------------------------------------------------------|--|--|--|
| Application                                                                                                    |                                                                                                    | Application status: received                                                                                                    |  |  |  |
| M.Sc. Chemistry, 1. subject related semester                                                                                                    | access restriction                                                                                                    | Requestsubject status: received                                                                                                    |  |  |  |
| Print application request Show details Cancel and edit request                                                                                                    |                                                                                                    |                                                                                                    |  |  |  |
| Only for applicants for bachelor program, applicants for master program can ignore!     Please send your documents to the University                                                                                                    |                                                                                                    |                                                                                                    |  |  |  |
| Choose "Print Data Control Sheet" to print ar<br>above "Print application request". Print the<br>Application of Admission for applicants f<br>Certificates about military service, social<br>Request of special treatment<br>Application of Disability compensation (c<br>Application for professionally qualified in<br>Please send the filled and signed form togeth<br>later than the end of the deadline for admiss<br>(15th of January for the summer term; 15th of | Id check your entries (which you o<br>written version only, if you filled o<br>or a secondary course<br>service (graduated in Germany)<br>due to grades or waiting time)<br>idividuals<br>ier with certified copies of the dou<br>ion to the given address.<br>of July for the winter term) | can see on the right sight). Afterwards print the<br>one of the following applications:<br>ocuments regarding the special applications no |  |  |  |
| information regarding the application status                                                                                                    | you will find in the application sys                                                                                                    | istem.                                                                                                    |  |  |  |

Congratulation you have successfully submitted you application!

A guide through UNISONO | Compiled by Faria Afzal, igs.advisor@nt.uni-siegen.de | Approved by C. Engelhard 2019/02/14 | University of Siegen – Department of Chemistry and Biology

# **Important Information**

- Only complete applications submitted on time via UNISONO will be considered.
- Please DO NOT send any document by regular mail (except language certificate, if applicable).
- The portal is not android friendly so use a laptop or access the website with a computer.

If you need help or information regarding technical difficulties please contact:

### unisono-support@zv.uni-siegen.de.

To save time (yours and that of others) please consider the following before you contact the help desk:

- Do not inquire about trivial or self-evident matters. Most problems can be solved by yourself if you just think about it or check your application process yourself. Please read the available instructions carefully and check whether you have neglected to fill or mark required fields.

- Please inquire only at the UNISONO help desk. Do not write e-mails to other departmental representatives. The latter will just reply with a redirection to UNISONO.

- Please be aware that during the application period the UNISONO staff is really busy, so it may take a while until your request is taken care of.

Compiled by : Faria Afzal , igs.advisor@nt.uni-siegen.de

A guide through UNISONO | Compiled by Faria Afzal, igs.advisor@nt.uni-siegen.de | Approved by C. Engelhard 2019/02/14 | University of Siegen – Department of Chemistry and Biology